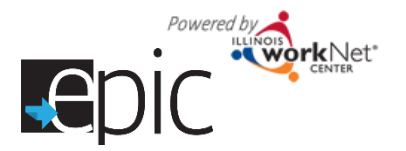

### **GET STARTED**

- 1. Make sure all staff who need to access EPIC tools have an Illinois workNet account.
- 2. Request access to EPIC tools. For new requests, send an email to <u>info@illinoisworknet.com</u>. Include the following information:
  - a. Agency name
  - b. Staff name
  - c. Staff email address
  - d. Let us know that you are requesting CBO access for EPIC tools.

#### **BACKGROUND INFORMATION**

DHS staff is completing the EPIC Intake process. The intake process includes:

- DHS staff identifying and recruiting eligible SNAP recipients/customers.
- Customers completing the EPIC application and Career Cluster Inventory assessment.
- DHS case worker recommending training programs based on baseline requirements and assessment results.
- DHS completing random assignment.
- DHS assigning EPIC services group (treatment group) customers to a training program.
- Illinois workNet system notifying CBO staff of assignment via Illinois workNet message and email.

#### **CBOs ACCESS ASSIGNED CUSTOMERS**

- 1. View these customers through the EPIC Partner Tools.
  - a. Log into <u>www.illinoisworknet.com</u> and go to your dashboard.
  - b. Select Partner Tools.
  - c. Select the EPIC partner tool and you will see a list of customers who have been assigned to your organization.
- 2. Contact the customer to set up an initial appointment to engage them in services.
  - a. Select the customer information link to view their profile and plan.
  - b. Select the Profile tab.
  - c. Select the application tab to view customer contact information.
- 3. If the customer does not have an email account, help them create one. Then have them log into their Illinois workNet account and update their profile to include their email.
  - The customer will log into www.illinoisworknet.com and go to their dashboard.
  - a. Select Update My Profile.
  - b. Enter in their email address and save changes.
- 4. Complete the 2151 form and upload to Illinois workNet no later than 48 hours after initial appointment date. (Use this process until the Progress page is available).
  - a. Select the customer information link from the list to view their profile and plan.
  - b. Select the ISTEP tab.
  - c. Select the Personal Development tab and upload the completed 2151 form. If they do not show up for the appointment, add a note in the ISTEP case notes section.
- 5. You can add case notes to the customers ISTEP Plan as needed. Additional information will be provided regarding using the ISTEP.

### **CURRENTLY IN DEVELOPMENT**

• An **appointment calendar** for the CBO to enter open appointment times for initial customer appointments. DHS case worker will use the appointment calendar to schedule the customers first meeting before leaving the random assignment meeting.

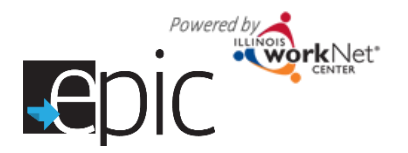

 Progress page and Enrolled Customer Dashboard to communicate progress of customers enrolled in the EPIC SNAP E&T Services Group.

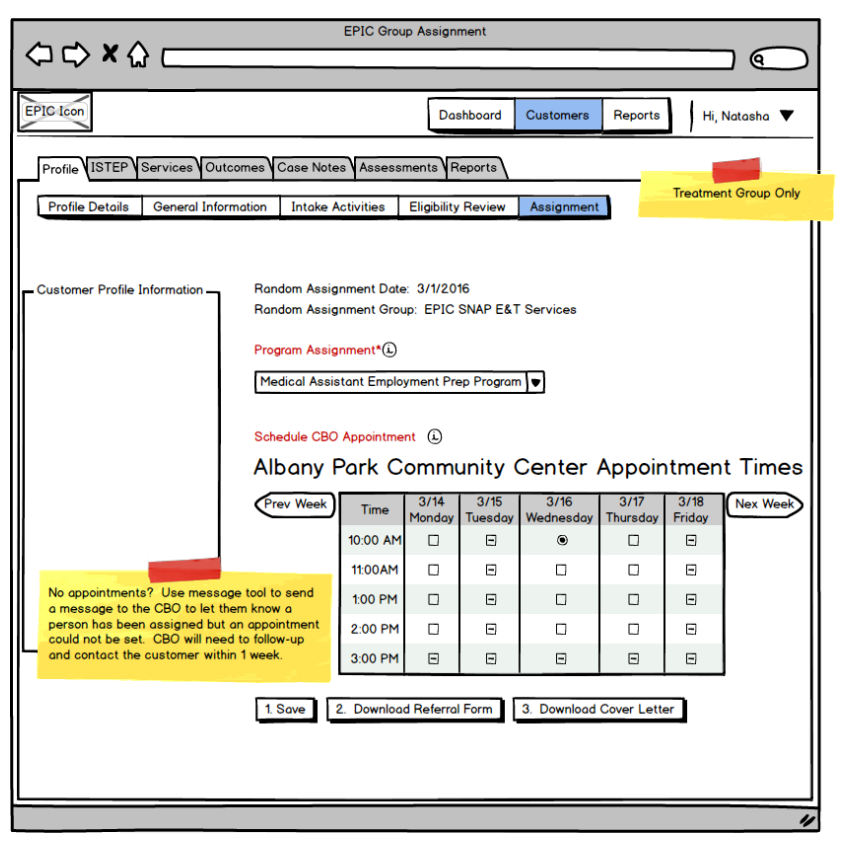

#### Mock Up - DHS view after assignment to the treatment group

Send email/message with appointment reminder that can update outlook (and other) calendars.

#### Mock Up - CBO Schedule/View Appointments

|                 |                                                                  |                |                 | EPIC (            | Group Assig      | Inment         | -         |         |                 |  |
|-----------------|------------------------------------------------------------------|----------------|-----------------|-------------------|------------------|----------------|-----------|---------|-----------------|--|
|                 | ພ <u> </u>                                                       |                |                 |                   |                  |                |           | _       |                 |  |
| EPIC Icon       |                                                                  |                |                 | Dashboo           | ard Cus          | tomers         | Resources | Reports | Hi, CBOaccount▼ |  |
| Training Progr  | Training Programs Appointment Times                              |                |                 |                   |                  |                |           |         |                 |  |
|                 |                                                                  |                |                 |                   |                  |                |           |         |                 |  |
| Schedul         | Schedule Open Appointment Times                                  |                |                 |                   |                  |                |           |         |                 |  |
| Select time slo | Select time slots available for EPIC Customer First meeting. (1) |                |                 |                   |                  |                |           |         |                 |  |
| Prev Week       | Time                                                             | 3/14<br>Monday | 3/15<br>Tuesday | 3/16<br>Wednesday | 3/17<br>Thursday | 3/18<br>Friday | Nex Week  |         |                 |  |
|                 | 10:00 AM                                                         | Ø              |                 | Ø                 | Ø                |                |           |         |                 |  |
|                 | 11:00AM                                                          | Ø              |                 | Ø                 | Ø                |                |           |         |                 |  |
|                 | 1:00 PM                                                          | Ø              |                 | Ø                 | Ø                |                |           |         |                 |  |
|                 | 2:00 PM                                                          | Ø              |                 | Ø                 | Ø                |                |           |         |                 |  |
|                 | 3:00 PM                                                          |                |                 |                   |                  |                | J         |         |                 |  |
|                 |                                                                  |                |                 |                   |                  |                |           |         |                 |  |
|                 |                                                                  |                |                 |                   |                  |                |           |         |                 |  |
| View Co         | ustom                                                            | er Ap          | pointr          | nent Tir          | mes              |                |           |         |                 |  |
| Prev Week       | 3/16 W                                                           | /ednesdag      | y 10:00 AM      | I - Meet with S   | Sid Luckma       | n              | Nex Week  |         |                 |  |
|                 |                                                                  |                |                 |                   |                  |                |           |         |                 |  |
|                 |                                                                  |                |                 |                   |                  |                |           |         | "               |  |

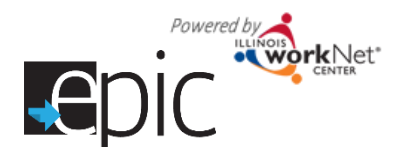

### Mock UP - CBO Updates Progress Page

|                                                                                     | EPIC Group Assignment                                                                                                    |
|-------------------------------------------------------------------------------------|----------------------------------------------------------------------------------------------------|
| EPIC Icon                                                                           | Dashboard Customers Reports Hi, Natasha 🔻                                                                                                    |
| Profile Progress Page ISTEP                                                         | Services Outcomes Case Notes Assessments Reports Treatment Group Only                                                                                                    |
| Customer Profile Information                                                        | Initial CBO Appointment<br>Scheduled Date: 3/16/2016<br>Upload completed 2151 Form After Initial Appointment<br>Customer did not show up to appointment<br>CBO Enrollment Status:                                                                                                    |
|                                                                                     | Training Program Placement         Program Assignment* (▲)         Medical Assistant Employment Prep Program         Employment Services Only         Assign customer to a different CBO.    If CBO decides customer is not a good fit, there are 2 options. Provide Employment Services Only or request for them to be assigned to a different CBO. If they are un-assigned from a training program, the count of customers assigned to the training program will automatically be adjusted in the system. |
| BO will complete<br>online form that will<br>opulate the required<br>DHS 2151A Form | Change in Activity/ Monthly Update         Submit 2151A Form         Hide 2151A History         05/01/2016       Monthly Update       Submitted by ntelger         04/26/2016       Change in Activity       Submitted by ntelger         04/15/2016       Recommend Sanction       Submitted by ntelger         04/01/2016       Monthly Update       Submitted by ntelger                                                                                                    |

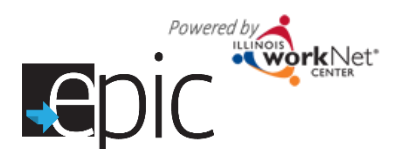

# Interim Process for CBOs Engaging EPIC Enrolled Customers

July 2016 v FINAL

### **Required IDHS 2151A Form**

| CLIENT INFORMATION         2151A Form           Person Served:         Birth Date:         Office         Clip:         2151A Form           Case Name:         IDHS Case Number:         RIN:         Clip:         Clip: <th colsp<="" th=""><th>State of Illinois<br/>Department of I</th><th>Human Ser</th><th>vices C</th><th>hange Pr</th><th>ogress Rep</th><th>00</th><th>rt Form</th><th></th><th>6A(1</th><th>Year)</th><th><math>\odot</math></th><th></th></th>                                                                                                    | <th>State of Illinois<br/>Department of I</th> <th>Human Ser</th> <th>vices C</th> <th>hange Pr</th> <th>ogress Rep</th> <th>00</th> <th>rt Form</th> <th></th> <th>6A(1</th> <th>Year)</th> <th><math>\odot</math></th> <th></th> | State of Illinois<br>Department of I | Human Ser                                                | vices C                                                                             | hange Pr                                                                                                    | ogress Rep            | 00                                                                                                    | rt Form                              |                                      | 6A(1                                                                             | Year)                                                       | $\odot$    |  |
|----------------------------------------------------------------------------------------------------|----------------------------------------------------------------------------------------------------|--------------------------------------|----------------------------------------------------------|-------------------------------------------------------------------------------------|----------------------------------------------------------------------------------------------------|-----------------------|----------------------------------------------------------------------------------------------------|--------------------------------------|--------------------------------------|----------------------------------------------------------------------------------|-------------------------------------------------------------|------------|--|
| Person Served:     Birth Date:     Male     Fernale     SSN(text 4 digts):       Case Name:     UHS Case Number:     RN:       Address:     City     Zip Code:       DNS     Office Liaison:     Phone:       City     Zip Code:     Fac:       NOTOR     Address:     City:     Zip Code:       Provider:     Phone:     Phone:       Address:     City:     Zip Code:       Not Roman Control     Address:     City:     Zip Code:       Was road:     City:     Zip Code:     Fac:       Was road:     City:     Zip Code:     Time or<br>Monthly     Note that the third of the Monthly       Subscited Was     NA     Imm or<br>Monthly     Subscited Was     Not Note that the third of the Monthly       Subscited Was     NA     Imm or<br>Monthly     Subscite Exaction - ABE     SSS     Imm or<br>Monthly       Was frait:     Time or<br>Monthly     Subscite Exaction - ABE     SSS     Imm or<br>Monthly       Was Trait:     Subscites Traiter     SSS     Imm or<br>Monthly     Monthly       Was Trait:     Subscites Traiter     SSS     Imm or<br>Monthly       Was Trait:     Subscites Traiter     SSS     Imm or<br>Monthly       Was Trait:     Subscites Traiter     SSS     Imm or<br>Monthly                                                                                                    |                                                                                                    |                                      |                                                          |                                                                                     | CLIENT INF                                                                                                    | OF                    | RMATION                                                                                                    |                                      |                                      |                                                                                  |                                                             | 21514 Form |  |
| Case Name:         IDHS Case Number:         RIN:           Address:         City:         Zip Code:         Zip Code:           BMS         Office:         Phone:         City:         City:         Ci                                                                                                    | Person Served                                                                                                    | :                                    |                                                          | Bi                                                                                  | Birth Date: OMale                                                                                                    |                       |                                                                                                    | 🔵 Fe                                 | male                                 | SSN(last 4 digit                                                                 | s):                                                         |            |  |
| Address:         City:         Zip Code:           DHS<br>OFFCE         IDHS Office Name (#):         Local Office Lision:           Address:         Phone:           Chy:         Zip Code:           Provider:         Provider:           Address:         Chy:           Address:         Chy:           Chy:         Zip Code:           Provider:         Provider:           Address:         Chy:           Chy:         Zip Code:           Chy:         Zip Code:           Chy:         Zip Code:           Contact:         Provider:           Vex Ares:         Time or<br>start data         Monthly           Start data         Monthly         Address:         Reporting month:           Address:         Time or<br>Work Fist:         Monthly         Address:         Reporting month:           Address:         NAA         ID         Distractional training 350         ID           Distract Training:         Time or<br>Work Fist:         Monthly         Start data         Monthly           Start data         ID         Distract Address:         Reporting month:           Address:         NAA         ID         Distract Address:         Reporting month                                                                                                    | Case Name:                                                                                                    |                                      |                                                          | ID                                                                                  | IDHS Case Number:                                                                                                    |                       |                                                                                                    |                                      | RIN:                                 |                                                                                  |                                                             |            |  |
| DHS<br>OFFICE         Def Office Name (#):         Local Office Liaison:           Address:         Prove:         Phone:           POWDER         Provider:         Plone:           Provider:         Phone:         Phone:           Contract:         Chr:         Zip Code:           Contract:         Chr:         Zip Code:           Address:         Chr:         Zip Code:           Address:         Chr:         Zip Code:           Contract:         Firs.//Yeek/         Address:         Phone:           Address:         Contract:         Firs.//Yeek/         Address:         Phone:           Address:         Contract:         Firs.//Yeek/         Address:         Phone:           Address:         200         Time of         Hirs.//Yeek/         Address:         Phone:           Address:         211         Imode         Voc france:         Phone:         Phone:           Address:         222         Imode         Basic Education - NE         355         Imode           Bob Statis Training:         342         Imode         Basic Education - Hirs.//Yeek/         Imode         Imode         Imode         Imode         Imode         Imode         Imode         Imode                                                                                                    | Address:                                                                                                    |                                      |                                                          | Ci                                                                                  | City:                                                                                                    |                       |                                                                                                    | Zip Code:                            |                                      |                                                                                  |                                                             |            |  |
| OFFICE         Address:         Phone:           Chy:         Zip Code:         Fax:           PROVIDER<br>INFORMATION         Address:         City:         Zip Code:           Address:         City:         Zip Code:         Termson           Contact:         Fax:         Fax:         Fax:           State and Catage Progress Report per definity: You may file of only the bottem police and staje to the log.         Reporting month:           Address:         Contact:         Fax:         Fax:           State and Catage Progress Report per definity: You may file of only the bottem police and staje to the log.         Reporting month:           Address:         Code         Time or<br>eland data         Minority           StateStateEnviron         Pax:         StateStateEnviron         StateStateEnviron           Job StateStateTraining: TANF         221         StateStateEnviron         StateStateEnviron         StateStateEnviron           Job StateStateTraining: TANF         222         StateStateEnviron         StateStateEnviron         StateStateEnviron         StateStateEnviron         StateStateEnviron         StateStateEnviron         StateStateEnviron         StateStateEnviron         StateStateEnviron         StateStateEnviron         StateStateEnviron         StateStateEnviron         StateStateEnviron         StateStateEnviron                                                                                                    |                                                                                                    | IDHS Offi                            | ce Name (                                                | (#):                                                                                | l                                                                                                    |                       |                                                                                                    | Local                                | Office                               | Liaison:                                                                         |                                                             |            |  |
| City:         Zip Code:         Fax:           PROVIDER<br>INFORMATION         Provider:         Provider:         Provider:           Address:         Chty:         Zip Code:         Fax:           Use ose Change Programs Report per schipt: You may far out only the outer print outer print o | IDHS                                                                                                    | Address:                             |                                                          |                                                                                     |                                                                                                    |                       |                                                                                                    | Phone                                | e:                                   |                                                                                  |                                                             |            |  |
| PROVIDER<br>INFORMATION         Provider:         Phone:           Address:         City:         Zip Code:           Contact:         Fax:           Use on Charge Progress Report practivity: You may fill out only the bottom potion and staple to the top:         Reporting month:           Address:         Code         Time or<br>stand date         Hrs./Week/<br>SNAP EEX         Code         Time or<br>Monthly           Subsidized Work         NA         Image: Code         Time or<br>Stand date         Hrs./Week/<br>Monthly           Subsidized Work         NA         Image: Code         Time or<br>Stand date         Monthly           Subsidized Work         NA         Image: Code         Time or<br>Monthly         Monthly           Subsidized Work         NA         Image: Code         Time or<br>Monthly         Monthly           Subsidized Work         NA         Image: Code         Time or<br>Monthly         Monthly           Subsidized Work         NA         Image: Code         Time or<br>Monthly         Monthly           Subsidized Work         NA         Image: Code         Time or<br>Monthly         Monthly           Subsidized SOPA: TANF         301         Image: Code         Time or<br>Monthly         Monthly           Job Readmes: SNAP EXT         151         Image: Code <t< td=""><td>OTTICE</td><td>City:</td><td></td><td></td><td colspan="3">Zip Code:</td><td>Fax:</td><td></td><td></td><td></td></t<>                                                                                                    | OTTICE                                                                                                    | City:                                |                                                          |                                                                                     | Zip Code:                                                                                                    |                       |                                                                                                    | Fax:                                 |                                      |                                                                                  |                                                             |            |  |
| PROVIDER<br>INFORMATION<br>Contact:         City:         Zip Code:<br>Fax:           Use one charge Progress Report per schildry. You may fill out only be soften profile and stage to be top.         Reporting month:           Activity for TANF         Code         Time or<br>start date         Monthly           Subsidied Work         NA         Activity for TANF or<br>subsidied Work         Code         Time or<br>start date         Monthly           Work Frat. TANF         211         Los Sanchitzen Kannage         200         Time or<br>subsidied Work         Monthly           Vex Taring 25.00         Los Sanchitzen Kannage         350         Los         Los         Monthly           Vex Taring 25.00         Los Sanchitzen Kannage         355         Los         Los<                                                                                                    |                                                                                                    | Provider:                            |                                                          |                                                                                     |                                                                                                    |                       |                                                                                                    | Phone                                | e:                                   |                                                                                  |                                                             |            |  |
| Intervention         Contact:         Fax:           Use one Change Progress Report per schiety: You may fill out only the bottem portion and stagets to the top:         Reporting monthi:           Activity         Code         Time or start date         Hrs./Week/           Subscience         NA         Code         Start date         Hrs./Week/           Subscience         Na         Code         Time or start date         Hrs./Week/           Subscience         Na         Code         Start date         Hrs./Week/           Subscience         Activity for TANF         201         Start date         Hrs./Week/           Obs Statis Training         Taxing 2.50PA-TANF         300         Basic Education - 6ED         354         Image: Start Adde         Image: Start Adde </td <td>PROVIDER</td> <td>Address:</td> <td></td> <td></td> <td>City</td> <td><i>r</i>:</td> <td></td> <td>Zip Co</td> <td>ode:</td> <td></td> <td></td> <td></td>                                                                                                    | PROVIDER                                                                                                    | Address:                             |                                                          |                                                                                     | City                                                                                                    | <i>r</i> :            |                                                                                                    | Zip Co                               | ode:                                 |                                                                                  |                                                             |            |  |
| Use one Change Progress Report per schiety: You may fill out only the solution portion and stagle to the top.         Reporting month:           Activity         Code         Time or<br>start data         Hirs./Week/<br>SNAPE EXT         Code         Start data         Monthly           Subsidized Work         NA         Image: Start data         Monthly         Start data         Monthly           Subsidized Work         NA         Image: Start data         Monthly         Start data         Monthly           Work Frest: TANF         211         Image: Start data         Monthly         Start data         Monthly           Jub S Mills Training - TANF         222         Image: Start data         Monthly         Start data         Image: Start data         Image: Start data         Image                                                                                                    |                                                                                                    | Contact:                             |                                                          |                                                                                     |                                                                                                    |                       |                                                                                                    | Fax:                                 |                                      |                                                                                  |                                                             |            |  |
| Activity       Code       Time or<br>start date       Hrs./Week/<br>Monthly         Subsidized Work       NA       Image: Start date       Monthly         Subsidized Work       NA       Image: Start date       Monthly         Work First - TANF       211       Image: Start date       Monthly         Work First - TANF       211       Image: Start date       Monthly         Jack Stalts Training - TANF       222       Image: Start date       Start date         Prest Sec Educ SOPA-TANF       300       Image: Start date       Image: Start date         Voc Training 2.60PA-TANF       301       Image: Start date       Image: Start date       Image: Start date         Prest Sec Education - TANF       342       Image: Start date       Image: Start date       Image: Start date       Image: Start date         Image: Start date       Start Employment       540       Image: Start date       Image: Start date <t< td=""><td>Use one Change Prog</td><td>ress Report per</td><td>activity: You</td><td>may fill out only th</td><td>e bottom portion and</td><td>staj</td><td>ple to the top.</td><td></td><td></td><td>Reporting mo</td><td>nth:</td><td></td></t<>                                                                                                    | Use one Change Prog                                                                                                    | ress Report per                      | activity: You                                            | may fill out only th                                                                | e bottom portion and                                                                                                    | staj                  | ple to the top.                                                                                                    |                                      |                                      | Reporting mo                                                                     | nth:                                                        |            |  |
| Subsidized Work       NA                                                                                                    | Activit                                                                                                    | у                                    | Code                                                     | Time or<br>start date                                                               | Hrs./Week/<br>Monthly                                                                                                    |                       | Activity for TANF of<br>SNAP E&T                                                                                                    | r                                    | Code                                 | Time or<br>start date                                                            | Hrs./Week/<br>Monthly                                       |            |  |
| Work First - TANF       211       Vocational Training       350       Image: Status - TANF         Judis Statilis Training - TANF       222       Basic Education - ABE       353       Image: Status - TANF         Pest See Education - TANF       300       Basic Education - ABE       355       Image: Status - TANF         Voc Training - SGPA-TANF       301       Basic Education - HS       3555       Image: Status - TANF         Pest See Education - TANF       346       Basic Education - HS       355       Image: Status - TANF         Jub Relations - SIAP EST       215       Basic Education - TANF       346       Image: Status - TANF         Jub Relations - SIAP EST       453       Domestic Violence       784       Image: Status - TANF         Community Werk - SIAP EST       454       Domestic Violence       788       Image: Status - TANF         Community Werk - SIAP EST       531       Domestic Violence       789       Image: Status - TANF         Job Retarding provide Tanking Status - TANF (202)       Includes any stating or intraining intraining                                                                                                    | Subsidized Wor                                                                                                    | rk                                   | NA                                                       |                                                                                     |                                                                                                    |                       | Job Search/Readiness                                                                                                    |                                      | 200                                  |                                                                                  |                                                             |            |  |
| Job Skills Training - TANF       222       Basic Education - ABE       353       Image: Signal Action - ABE         Post Sec Ed/2:06PA-TANF       300       Basic Education - HS       355       Image: Action - HS       355         Post Sec Education - TANF       342       Work Experience       530       Image: Action - HS       355       Image: Action - HS       355       Image: Action - HS       355       Image: Action - HS       355       Image: Action - HS       355       Image: Action - HS       355       Image: Action - HS       355       Image: Action - HS       355       Image: Action - HS       355       Image: Action - HS       355       Image: Action - HS       355       Image: Action - HS       355       Image: Action - HS       350       Image: Action - HS       351       Image: Action - HS       Image: Action - HS                                                                                                    | Work First - TA                                                                                                    | NF                                   | 211                                                      |                                                                                     |                                                                                                    | Vocational Training   |                                                                                                    |                                      | 350                                  |                                                                                  |                                                             |            |  |
| Post Sec Ed/2 SGPA-TANF       300       Basic Education - GED       354         Iveo Training/2 SGPA-TANF       301       Basic Education - HS       355         Post Sec Education - TANF       342       Work Experience       530         Icommunity Service-TANF       346       Self-Employment       540         Jub Relations - SNAP E&T       215       Substance Abuse       783         Lab Relations - SNAP E&T       453       Domestic Violence       784         Comp Eamfare - SNAP E&T       551       Substance Abuse       783         Comp Eamfare - SNAP E&T       551       Other       799         Chuk the ilers's progress on the axiivy       Situation worse       No progress       Recommended course of action for the cliffs allis in the areas of writing, regiment to it ado to associatifs or bachelor's degree or a degree in a specialized field. For TAMF, add one hour of study time for each classroom hour double any faining or retraining directly related to employment. The tarining directly related as mendative.         Dot Set. Education 2.5       Grant TAMF (201)       Includes any faining or retraining directly related to employment. The tarining directly related as mendative.         Voic Ting 2.5 GPA - TAMF (201)       Unduet any faining or retraining directly related to employment. The tarining directly related as adving the course if a GPA of 2.5         Post Sec. Education - TAMF (201)       Unduet any faining or retraining                                                                                                    | Job Skills Train                                                                                                    | ing - TANF                           | 222                                                      |                                                                                     |                                                                                                    | Basic Education - ABE |                                                                                                    |                                      | 353                                  |                                                                                  |                                                             |            |  |
| Woo Training2.5GPA.TANF       301       Basic Education - HS       355         Post Sec Education - TANF       342       Work Experience       530         Community Service-TANF       346       Self-Employment       540         Job Readiness - SNAP EAT       215       Substance Abuse       783         Job Readiness - SNAP EAT       453       Domesic Violence       784         Comp Earmfare - SNAP EAT       453       Domesic Violence       784         Comp Earmfare - SNAP EAT       453       Domesic Violence       784         Comp Earmfare - SNAP EAT       453       Domesic Violence       784         Comp Earmfare - SNAP EAT       453       Domesic Violence       784         Community Work - SNAP EAT       453       Domesic Violence       784         Community Work - SNAP EAT       531       Domesic Violence       784         Job Galls Training - TANF (22)       Includes any training or retraining directly retailed to employment. The training develops or eactions for the client:       Program completed         Job Galls Training - TANF (22)       Includes any training or retraining directly retailed to employment. The training develops or eactions of aubtive for each disarrom hour GaPA - TANF (301)       Usage and the 24 months. In Fer AAP. FAM Fer Ado ne for diage in a specialized field. For TANF, add one hour of subly time for each disarrom hour G                                                                                                    | Post Sec Ed/2.                                                                                                    | 5GPA-TANF                            | 300                                                      |                                                                                     |                                                                                                    | Basic Education - GED |                                                                                                    | )                                    | 354                                  |                                                                                  |                                                             |            |  |
| Post Sec Education - TANF       342       Work Experience       530       Image: State Education - TANF         Job Releation       541       Self-Employment       540       Image: State Education - TANF         Job Releation       541       Self-Employment       540       Image: State Education - TANF         Job Releation       541       Self-Employment       540       Image: State Education - TANF         Job Releation       541       Self-Employment       540       Image: State Education - TANF         Comp Earthare - SNAP E&T       453       Domesic Violence       784       Image: State Education - TANF         Comp Earthare - SNAP E&T       453       Domesic Violence       784       Image: State Education - TANF         Comp Earthare - SNAP E&T       531       Domesic Violence       784       Image: State Education - TANF         Community Viork - SNAP E&T       531       Domesic Violence       784       Image: State Education - TANF         Job Stills Training - TANF (222)       Includes any training or retraining directly related to employment. The training develops or enhances a client's statis in the areas or writing.       Program completed         Job Stills Training - TANF (222)       Includes any training or retraining directly related the influe matchance.       Program completed         Job Stills Training - TANF (222)       <                                                                                                    | Voc Training/2.                                                                                                    | 5GPA-TANF                            | 301                                                      |                                                                                     |                                                                                                    | Basic Education - HS  |                                                                                                    |                                      | 355                                  |                                                                                  |                                                             |            |  |
| Community Service-TANF       346       Self-Employment       540       Self-Employment         Jub Relation       541       Child Under 1       781       Self-Employment         Jub Readiness - SNAP E&T       215       Substance Abuse       783       Self-Employment         Earmfare - SNAP E&T       453       Community Work - SNAP E&T       454       Substance Abuse       783       Self-Employment         Comp Earmfare - SNAP E&T       454       Competitive Volence       784       Self-Employment       580       Self-Employment         Comp Earmfare - SNAP E&T       454       Competitive Volence       784       Self-Employment       Self-Employment                                                                                                    | Post Sec Educa                                                                                                    | ation - TANF                         | 342                                                      |                                                                                     |                                                                                                    | Work Experience       |                                                                                                    |                                      | 530                                  |                                                                                  |                                                             |            |  |
| Uob Retention       541       Child Under 1       781       Image: Child Under 1       781         Uob Readiness - SNAP E&T       215       Substance Abuse       783       Image: Child Under 1       781       Image: Child Under 1       781       Image: Child Under 1       781       Image: Child Under 1       783       Image: Child Under 1       783       Image: Child Under 1                                                                                                    | Community Ser                                                                                                    | vice-TANF                            | 346                                                      |                                                                                     |                                                                                                    | Self-Employment       |                                                                                                    |                                      | 540                                  |                                                                                  |                                                             |            |  |
| Job Readiness - SNAP E&T       215       Substance Abuse       783         Learnfare - SNAP E&T       453       Domestic Violence       784         Comp Earnfare - SNAP E&T       454       Mental Health       788         Community Work - SNAP E&T       531       Other       789         Community Work - SNAP E&T       531       Other       789         Job Skills Training - TANF (22)       Includes any training or training directly related to employment. The training directly related to employment. The training directly related to employment. The training directly related to employment. The training directly related to employment. The training directly related to employment. The training directly related to employment. The training directly related to employment. The training directly related to employment. The training directly related to employment. The training directly related to employment. The training directly related to employment. The training directly related to employment. The training directly related to employment. The training directly related to associate's or bachelor's degree or a degree in a specialized field. For TANF, add one hour of sludy time for each classroom hour. Countal for 12 months maximum, but can be extended by combining with 20 hours or dirate relatements of 25 s maintained with in fluctman and maintaine. After 21 months. The TANF directly direct market relatements and the origination and arranges such as for a school, church, non-profit, or government agency.         Not Tray: SerVe - TANF (301)       Usally short term programs that prepare client for a specific type of work. For TANF, add one hour of sludy time for each creati or diassroom hour.<                                                                                                    | Job Retention                                                                                                    |                                      | 541                                                      |                                                                                     |                                                                                                    |                       | Child Under 1                                                                                                    |                                      | 781                                  |                                                                                  |                                                             |            |  |
| Earnfare - SNAP E&T       453       Domestic Violence       784       Image: Compute State - SNAP E&T       454         Comp Earnfare - SNAP E&T       454       Mental Health       788       Image: Community Work - SNAP E&T       531       Image: Community Work - SNAP E&T       531       Image: Community Work - SNAP E&T       531       Image: Community Work - SNAP E&T       Situation worse       No progress       Recommended course of action for the client:       Program completed         Job Skills Training - TANF (222)       Includes any training or retraining directly related to employment. The training develops or enhances a client's akills in the areas of writing, reading, mith, or id or writen business communication, or new industry lechnology. For TANF, counts if combinedwith 20 hours of another countable activity.         Post Sec. Education 2.5       Programs that lead to associate's or bachelor's degree or a degree in a specialized field. For TANF, add one hour of study time for each classroom hour. Supp the counter if a GPA of 25 testing attendance. After 24 months, the TANF client must interval for another countable activity. Stop the counter if a GPA of 25 testing attendance. After 24 client must interval response response respon                                                                                                    | Job Readiness                                                                                                    | - SNAP E&T                           | 215                                                      |                                                                                     |                                                                                                    |                       | Substance Abuse                                                                                                    |                                      | 783                                  |                                                                                  |                                                             |            |  |
| Comp Earnfare - SNAP E&T       454       Mental Health       788       Mental Health         Community Work - SNAP E&T       531       Other       789       Mental Health         Check the client's progress on the activity:       Situation worse       No progress       Recommended course of action for the client:       Program completed         Job Skills Training - TANF (222)       Includes any training or retraining directly related to employment. The training develops or enhances a client's skills in the areas of writing, reading, mah, or air written business communication, or new industry technology. For TANF, counts if combinedwith 20 hours of another countable activity.         Post Sec. Education 2.5       Programs that lead to associate's or bachelor's degree or a degree in a specialized field. For TANF, add one hour of study time for each classroom hour. Counta for 12 months maximum, but can be extended by combining with 20 hours of another countable activity.         Voo Tmg/2.5 GPA - TANF (342)       Usually short them programs that lead to associate's or bachelor's degree in a specialized field. For TANF, add one hour of study time for each classroom hour. Counts for 12 months maximum, but can be extended by combining with 20 hours of another countable activity.         Post Sec. Education - TANF (342)       Unpaid work that client finds and arranges such as for a school, church, non-proft, or government agency.         Includes courseling, jop placement ervices, skills assessment, etc. Gives the client a chance to return to work by refining lob seeking and interviewing skills through interviewe Target, the colatoria materiale and employers.                                                                                                    | Earnfare - SNA                                                                                                    | P E&T                                | 453                                                      |                                                                                     |                                                                                                    |                       | Domestic Violence                                                                                                    |                                      | 784                                  |                                                                                  |                                                             |            |  |
| Community Work - SNAP E&T       531       Other       789         Check the client's progress on the activity:       Situation worse       No progress       Recommended course of action for the client:       Program completed         Job Skills Training - TANF (222)       Includes any training or etraining directly related to employment. The training develops or enhances a client's skills in the areas of writing, reading, math, or al or written business communication, or new industry technology. For TANF, counts if a counts of another countable activity.         Post Sec. Education 2.5       Programs that lead to associate's or bachelor's degree or a degree in a specialized field. For TANF, add one hour of study time for each classroom hour. Some the activity.         Use Training - TANF (301)       Use with the time programs that propare client for a specific hour of specific hours of another countable activity. Slop the counter if a GPA of 2.5 is maintained while in full-time attendance.         Post Sec. Education - TANF (32)       Programs that lead to associate's or bachelor's degree in a specialized field. For TANF, add one hour of study time for each classroom hour.         Community Service - TANF (342)       Programs that lead to associate's or bachelor's degree in a specialized field. For TANF, add one hour of study time for each or classroom hour.         Community Service - TANF (345)       Unpaid work that client finds and arranges such as for a school, church, non-profit, or government agency.         Includes connelling, iso any program for SNAP clients who volunteer to participate. A non-custodal parent of a child receiving TANF may be court-orde                                                                                                    | Comp Earnfare                                                                                                    | - SNAP E&T                           | 454                                                      |                                                                                     |                                                                                                    |                       | Mental Health                                                                                                    |                                      | 788                                  |                                                                                  |                                                             |            |  |
| Check the client's progress on the activity:       Situation worse       No progress       Recommended course of action for the client:       Program completed         Job Skills Training - TANF (222)       Includes any training or retraining directly related to employment. The training develops or enhances a client's skills in the areas of writing, reading, math, or ar or writen business communication, or new industry technology. For TANF, counts if combinedwith 20 hours of another countable activity.         Post Sec. Education 2.5       Programs that lead to associate's or bachelor's degree or a degree in a specialized field. For TANF, add one hour of study time for each classroom hour. Counts for 12 months maximum, but can be extended by combining with 20 hours of another ocurtable activity. Stop the counter if a GPA of 2.5 is maintained while in full-time attendance.         Voc Tmg/2.5 GPA - TANF (301)       Usually short term programs that peopare client for a specific type of work. For TANF, add one hour of study time for each classroom hour. Counts for 12 months maximum, but can be extended by combining with 20 hours of another outside activity. Stop the counter if a GPA of 2.5 is maintained while in full-time attendance. After 24 months, the TANF client must meet the work requirements.         Post Sec. Education - TANF (342)       Programs that lead to associate's or bachelor's degree in a specialized field. For TANF, add one hour of study time for each cleastroom hour.         Community Service - TANF (345)       Unpaid work that client finds and arranges such as for a school, church, non-proft, or government agency.         Job Readiness - SNAP E&T (453)       Includes counseling, job placement services, skills assessment, etc                                                                                                    | Community Wo                                                                                                    | rk - SNAP E&                         | т 531                                                    |                                                                                     |                                                                                                    | Other                 |                                                                                                    |                                      | 789                                  |                                                                                  |                                                             |            |  |
| Job Skills Training - TANF (222)       Includes any training or retraining directly related to employment. The training develops or enhances a client's skills in the areas of writing, reading, math, oral or written business communication, or new industry technology. For TANF, counts if combinedwith 20 hours of another countable activity.         Post Sec. Education 2.5       Programs that lead to associate's or bachelor's degree or a degree in a specialized field. For TANF, add one hour of study time for each classroom hour.         Voc Tmg/2.5 GPA - TANF (301)       Usually short lem programs that prepare client for a specific type or work. For TANF, add one hour of study time for each classroom hour. Counts for 12 months mainmum, but can be extended by combining with 20 hours of another countable activity. Stop the counter if a GPA of 2.5 is maintained while in full-time attendance. After 24 months, the TANF Client must meet the work requirements.         Post Sec. Education -TANF (342)       Programs that lead to associate's or bachelor's degree in a specialized field. For TANF, add one hour of study time for each credit or classroom hour.         Community Service - TANF (344)       Unpaid work that client finds and arranges such as for a school, church, non-profit, or government agency.         Job Readness - SNAP E&T (215)       Includes counseling, job placement services, skills assessment, etc. Gives the client a chance to return to work by refining job seeking and interviewing skills through intensive training.         Earnfare - SNAP E&T (453)       Comp Earnfare is a work program for SNAP Clients who volunteer to participate. A non-custodial parent of a child receiving TANF may be ouri-ordereed to partindpaint. Sort ABAP CLIENT the client may on this ty t                                                                                 | Check the client's progre                                                                                                    | ss on the activity:                  |                                                          | Situation wors                                                                      | e No progress                                                                                                    | Re                    | commended course of a                                                                                                    | tion for                             | the clien                            | nt: Program                                                                      | completed                                                   |            |  |
| GPA - TANF (300)       Step the counter if a GPA of 2.5 is maintained while in full time attendance.         Voc Tmg/2.5 GPA - TANF (301)       Usually short term programs that prepare client for a specific type of work. For TANF, add one hour of study time for each classroom hour.<br>Counts for 12 months maximum, but can be extended by combining with 20 hours of another countable activity. Stop the counter if a GPA of 2.5 is maintained while in full-time attendance. After 24 months, the TANF client must meet the work requirements.         Post Sec. Education - TANF (342)       Programs that lead to associate's or bachelor's degree in a specialized field. For TANF, add one hour of study time for each credit or classroom hour.         Community Service - TANF (346)       Unpaid work that client finds and arranges such as for a school, church, non-profit, or government agency.         Job Readiness - SNAP E&T (215)       Includes counseling, job placement services, skills assessment, etc. Gives the client a chance to return to work by refining job seeking and interviewing skills through intensive training.         Earnfare - SNAP E&T (453)       Earnfare is a work program for SNAP clients who volunteer to participate. A non-custodial parent of a child receiving TANF may be court-ordered to call of or ercruits participate. Earnfare participantis and employers. For Comprehensive Earnfare, the contractor must recruit participants and employers.         Community Work - SNAP E&T (451)       Unpaid work that the client finds and arranges such as a for a school, church, non-profit, or government agency.         Unpaid work that the client finds and arranges such as a for a school, church, non-profit, or govermment agency.                                                                                                    | Job Skills Training - T<br>Post Sec. Education :                                                                                                    | TANF (222)<br>2.5                    | Includes an<br>reading, ma<br>countable a<br>Programs ti | y training or retrain<br>ith, orai or written b<br>ctivity.<br>nat lead to associat | ing directly related to<br>usiness communications<br>e's or bachelor's degr                                                                           | emp<br>on, c          | ioyment. The training devel<br>or new industry technology.<br>r a degree in a specialized f                                                                                                    | opsoren<br>ForTANF<br>Neld.ForT      | ihances a<br>F, counts<br>TANF, add  | client's skills in the an<br>if combined with 20 ho<br>one hour of study time fo | eas of writing,<br>urs of another<br>r each classroom hour. |            |  |
| Is maintained while in full-time attendance. After 24 months, the TANF client must meet the work requirements. Post Sec. Education - TANF (342) Programs that lead to associate's or bachelor's degree in a specialized field. For TANF, add one hour of study time for each credit or classroom hour. Community Service - TANF (346) Unpaid work that client finds and arranges such as for a school, church, non-profit, or government agency. Includes counseling, job placement services, skills assessment, etc. Gives the client a chance to return to work by refining job seeking and interviewing skills through intensive training. Earnfare - SNAP E&T (453) Comp Earnfare - SNAP E&T (454) Comp Earnfare - SNAP E&T (454) Unpaid work that client finds and arranges such as a for a school, church, non-profit, or government agency. Earnfare - SNAP E&T (454) Comp Earnfare - SNAP E&T (454) Comp Earnfare - SNAP E&T (455) Comp Earnfare - SNAP E&T (454) Unpaid work that the client finds and arranges such as a for a school, church, non-profit, or government agency. Unpaid work that the client finds and arranges such as a for a school, church, non-profit, or government agency. Includes job placement activities, job club and job readiness workshops. In a SNAP E&T situation job search may be for no more than 8 weeks within a 12 consecutive month period. For TANF, job zench ontax clocumts az 4 hours of activity. Usually short term programs that prepare client for a specific type of work. Includes vocationally focused ESL/GED or ESL/GED directly related to employment. For TANF, add one hour of study time for each dascroom hour. Counts for 12 monthe maximum, but can be extended by combining with 20 hours of another countable activity. After 24 months, the TANF folient must meet the work requirements.                                                                                   | GPA - TANF (300)<br>Voc Tmg/2.5 GPA - T                                                                                                    | (301)                                | Usually sho<br>Counts for 1                              | rt term programs th<br>12 months maximu                                             | maintained while in full-t<br>nat prepare client for a<br>m, but can be extende                                                                       |                       |                                                                                                    |                                      |                                      |                                                                                  |                                                             |            |  |
| Community Service - TANF (346)       Unpaid work that client finds and arranges such as for a school, church, non-profit, or government agency.         Job Readiness - SNAP E&T (215)       Includes counseling, job placement services, skills assessment, etc. Gives the client a chance to return to work by refining job seeking and interviewing skills through intensive training.         Eamfare - SNAP E&T (453)       Eamfare is a work program for SNAP Clients who volunteer to participate. A non-custodial parent of a child receiving TANF may be court-ordered to participate. Eamfare a strong intensive training.         Comp Eamfare - SNAP E&T (453)       Eamfare participants and employers. For Comprehensive Eamfare, the contractor must recruit participants and employers.         Community Work - SNAP E&T (531)       Unpaid work that the client finds and arranges such as a for a school, church, non-profit, or government agency.         Includes job placement addivities, job club and job readiness workshops. In a SNAP E&T situation job search may be for no more than 8 weeks. within a 12 consecutive works, not constant constant said online with 20 hours of another countable activity.         Ubsalt       Usually short term programs that prepare client for a specific type of work. Includes vocationally focused ESL/GED or ESL/GED of ESL/GED directly related to employment. For TANF, add one hour of study time for each classroom hour. Counts for 12 monthe maximum, but can be extended by combining with 20 hours of another countable activity. After 24 months, the TANF client must meet the work requirements.                                                                                                    | Post Sec. Education                                                                                                    | - TANF (342)                         | Is maintaine<br>Programs ti<br>hour.                     | d while in full-time<br>hat lead to associal                                        | attendance. After 24<br>e's or bachelor's degr                                                                                                    | mor<br>ee Ir          | nths, the TANF client must m<br>n a specialized field. For TA                                                                                                    | NF, add o                            | vork requi                           | rements.<br>of study time for each                                               | credit or classroom                                         |            |  |
| Job Readiness - SNAP E&T (215)       Includes counseling, job placement services, skills assessment, etc. Gives the client a chance to return to work by refining job seeking and interviewing skills through intensive training.         Earnfare - SNAP E&T (453)       Earnfare is a work program for SNAP clients who volunteer to participate. A non-custodial parent of a child receiving TANF may be court-ordered to participate. Earnfare participants work up to 80 hours a month for up to 6 months and may eam up to 5294.00 per month. For Earnfare, the local office recruits participants and employers. For Comprehensive Earnfare, the contractor must recruit participants and employers.         Community Work - SNAP E&T (531)       Unpaid work that the client finds and arranges such as a for a school, church, non-profit, or government agency.         Job Search/Readiness (200)       Includes job placement activities, job club and job readiness workshops. In a SNAP E&T (station job search may be for no more than 8 weeks, within a 12 consecutive month period. For TANF, job search contast counts as 4 hours of activity. TANF client may only participate in 4 consecutive weeks, not to exceed 6 weeks in a 12 month period. The TANF, job search hour. Includes job pressure activity.         Vocational Training (350)       Usually short term programs that prepare client for a specific type of work. Includes vocationally focused ESL/GED of ESL/GED directly related to employment. For TANF, add one hour of study time for each classroom hour. Counts for 12 months maximum, but can be extended by combining with 20 hours of another countable activity. After 24 months, the TANF client must meet the work requirements.                                                                                                    | Community Service -                                                                                                    | TANF (346)                           | Unpaid wor                                               | k that client finds a                                                               | nd arranges such as f                                                                                                    | ora                   | school, church, non-profit, o                                                                                                    | r governn                            | nent ager                            | ncy.                                                                             |                                                             |            |  |
| Earnfare - SNAP E&T (453)       Earnfare is a work program for SNAP clients who volunteer to participate. A non-custodial parent of a child receiving TANF may be court-ordered to participate. Earnfare participants work up to 80 hours a month for up to 6 months and may earn up to \$294.00 per month. For Earnfare, the local office recruits participants and employers. For Comprehensive Earnfare, the contractor must recruit participants and employers.         Community Work - SNAP E&T (531)       Unpaid work that the client finds and arranges such as a for a school, church, non-profit, or government agency.         Includes job placement activities, job club and job readiness workshops. In a SNAP E&T situation job search may be for no more than 8 weeks within a 12 consecutive month period. For TANF, job search counts af a child recombining with 20 hours of another countable activity.         Vocational Training (350)       Usually short term programs that prepare client for a specific type of work. Includes vocationally focused ESL/GED or ESL/GED directly related to employment. For TANF, add one hour of study time for each classroom hour. Counts for 12 months maximum, but can be extended by combining with 20 hours of another countable activity.                                                                                                    | Job Readiness - SNA                                                                                                    | P E&T (215)                          | Includes co<br>Interviewing                              | unseling, job place<br>I skills through inter                                       | ment services, skills a<br>nsive training.                                                                                                    |                       |                                                                                                    |                                      |                                      |                                                                                  |                                                             |            |  |
| Community Work - SNAP E&T (531) Unpaid work that the client finds and arranges such as a for a school, church, non-profit, or government agency. Includes job placement activities, job club and job readiness workshops. In a SNAP E&T situation job search may be for no more than 8 weeks includes job placement activities, job club and job readiness workshops. In a SNAP E&T situation job search may be for no more than 8 weeks includes job placement activities, job club and job readiness workshops. In a SNAP E&T situation job search may be for no more than 8 weeks includes job placement activities, job club and job readiness workshops. In a SNAP E&T situation job search may be for no more than 8 weeks includes job placement activities, job club and job readiness workshops. In a SNAP E&T situation job search may be for no more than 8 weeks includes job placement activities, job club and job readiness workshops. In a SNAP E&T situation job search may be for no more than 8 weeks includes job placement activities, job club and job readiness workshops. In a SNAP E&T situation job search may be for no more than 8 weeks includes job placement activities, job club and job readiness workshops. In a SNAP E&T situation job search may be for no more than 8 weeks used to exceed 6 weeks in a 12 month period. For TANF, job create the extended by combining with 20 hours of another countable activity. Usually short term programs that prepare client for a specific type of work. Includes vocationally focused ESL/GED or ESL/GED directly related to employment. For TANF, add one hour of study time for each classroom hour. Counts for 12 months maximum, but can be extended by combining with 20 hours of another countable activity. After 24 months, the TANF client must meet the work requirements.                                                                                  | Earnfare - SNAP E&T<br>Comp Earnfare - SNA                                                                                                    | T (453)<br>AP E&T (454)              | Earnfare is<br>to participat<br>local office             | a work program for<br>ie. Earnfare partici<br>recruits participants                 | SNAP clients who vo<br>pants work up to 80 h<br>and employers. For                                                                                    | iunt<br>ours<br>Con   | eer to participate. A non-cus<br>a month for up to 6 months<br>nprehensive Earnfare, the co                                                                                                    | todial par<br>and may<br>ontractor r | ent of a c<br>earn up t<br>must recr | child receiving TANF m<br>to \$294.00 per month.<br>uit participants and em      | ay be court-ordered<br>For Earnfare, the<br>ployers.        |            |  |
| Community Work - SINCP EaT (S31)           Includes job placement activities, job club and job readiness workshops. In a SNAP E&T situation job search may be for no more than 8 weeks<br>within a 12 consecutive month period. For TANF, job search contact counts as 4 hours of activity. A TANF client may only participate in 4 consecutive weeks,<br>not to exceed 6 weeks in a 12 month period. The time restriction can be extended by combining with 20 hours of another countable activity.           Vocational Training (350)         Usually short term programs that prepare client for a specific type of work. Includes vocationally focused ESL/GED or ESL/GED directly related<br>to employment. For TANF, add one hour of study time for each classroom hour. Counts for 12 months maximum, but can be extended by combining with 20<br>hours of another countable activity. After 24 months, the TANF client must meet the work requirements.                                                                                                    | Community March 1                                                                                                    |                                      | Unpaid wor                                               | k that the client find                                                              | is and arranges such                                                                                                    |                       |                                                                                                    |                                      |                                      |                                                                                  |                                                             |            |  |
| Usually short term programs that prepare client for a specific type of work. Includes vocationally focused ESL/GED or ESL/GED directly related to employment. For TANF, add one hour of study time for each classroom hour. Counts for 12 months maximum, but can be extended by combining with 20 hours of another countable activity. After 24 months, the TANF client must meet the work requirements.                                                                                                    | Job Search/Readiness (2                                                                                                    | 200)                                 | Includes job<br>within a 12<br>not to exceed             | placement activition<br>consecutive month<br>of weeks in a 12 mon                   | es, job club and job re<br>period. For TANF, job<br>th period. The time restr                                                                         |                       |                                                                                                    |                                      |                                      |                                                                                  |                                                             |            |  |
|                                                                                                    | Vocational Training (350                                                                                                    | )                                    | Usually sho<br>to employm<br>hours of anot               | rt term programs tr<br>ent. For TANF, add<br>her countable activity                 | hat prepare client for a<br>one hour of study time fo<br>y. After 24 months, the T                                                                    | spe<br>r eac<br>ANF   | control type of work. Includes the classroom hour. Counts for for set of the work required the work required to the work required to th | vocationa<br>2 months r<br>rements.  | ally focuse<br>maximum,              | ed ESL/GED or ESL/G<br>but can be extended by o                                  | ED directly related<br>ombining with 20                     |            |  |
| Includes Dasic and remedial Education. For TANF, add one hour of study time for each classroom hour, ESL not tied to work is countable. After 24 months, the TANF client must meet the work requirements. Basic Education - ABE (353)                                                                                                    | Basic Education - ABB                                                                                                    | E (353)                              | Includes ba<br>the TANF clie                             | sic and remedial ed<br>int must meet the wor                                        | al education. For TANF, add one hour of study time for each classroom hour, ESL not tied to work is countable. After 24 months,<br>work requirements. |                       |                                                                                                    |                                      |                                      |                                                                                  |                                                             |            |  |
| GED classes. For TANF, add one hour of study time for each classroom hour. After 24 months, the TANF client must meet the work requirements.                                                                                                    |                                                                                                    |                                      | GED classe                                               | 5. For TANF, add on                                                                 | I one hour of study time for each classroom hour. After 24 months, the TANF client must meet the work requirements.                                   |                       |                                                                                                    |                                      |                                      |                                                                                  |                                                             |            |  |
| Basic Education - GED (354) High School classes to secure diploma. For TANF, add one hour of study time for each classroom hour. After 24 months, the TANF client must meet the work requirements.                                                                                                    | Basic Education - GE<br>(countable T.S. only)                                                                                                    | D (354)                              | High Schoo<br>requirements                               | I classes to secure                                                                 | dipioma. For TANF, ad                                                                                                    | d on                  | e hour of study time for each cl:                                                                                                    | assroom he                           | our. After                           | 24 months, the TANF clie                                                         | nt must meet the work                                       |            |  |

|                                                                                                    | •KNet*<br>CENTER                                                                                                    |                                                                                     |                                                                                                    |                                    |                                                                                    | Engagin                                                                  | Interim P<br>g EPIC Enro                                                          | roces                  | ss fo<br>Cus | or CBOs<br>tomers |
|----------------------------------------------------------------------------------------------------|----------------------------------------------------------------------------------------------------|-------------------------------------------------------------------------------------|----------------------------------------------------------------------------------------------------|------------------------------------|------------------------------------------------------------------------------------|--------------------------------------------------------------------------|-----------------------------------------------------------------------------------|------------------------|--------------|-------------------|
|                                                                                                    |                                                                                                    |                                                                                     |                                                                                                    |                                    |                                                                                    |                                                                          | 0                                                                                 | July                   | , 201        | 6 v FINAL         |
| Basic Education - HS (355)<br>(countable T.S. only)                                                                                       | Clients placed in a supervised assig<br>an agreement with the Department,<br>workman's compensation. The acti                                                                                                    | nment wit<br>A formal<br>vity is subi                                               | h public, private, or not-f<br>agreement is needed be<br>ject to fair labor standard                                             | or-pr<br>twee<br>law               | rofit employers, o<br>en the provider a<br>s.                                      | organizations, and<br>and work experience                                | governmental agencies<br>se sponsor. The Depart                                   | that have<br>ment pays |              |                   |
| Work Experience (530)                                                                                                    | Includes self-employment developm                                                                                                    | ent trainin                                                                         | o program and technical                                                                                                    | 355                                | -:<br>Istance program                                                              | 15                                                                       |                                                                                   |                        |              |                   |
|                                                                                                    | includes training on job related issu                                                                                                    | es, job coa                                                                         | aching and counseling, a                                                                                                    | nd ft                              | ollow-up with em                                                                   | noiovers to address                                                      | s issues or problems on                                                           | the lob.               |              |                   |
| Self-Employment (540)                                                                                                    | Lised to report activities for an even                                                                                                    | nt nerson                                                                           | with a child under ane o                                                                                                    | ne 1                               | f no other activit                                                                 | v code anniles: C                                                        |                                                                                   | ions to                |              |                   |
| Job Retention (541)                                                                                                    | explain the benefits of establishing                                                                                                    | paternity a                                                                         | nd obtaining support hea                                                                                                    | alth-r                             | related education                                                                  | n, other activities t                                                    | hat help more the family                                                          | toward self            | F            |                   |
| Child Under One (781)                                                                                                    | Client is actualy participation in tra-                                                                                                    | tmont con                                                                           | leas to address substan                                                                                                    |                                    | robiem which in                                                                    | anodo solf sufficier                                                     | 104                                                                               |                        |              |                   |
|                                                                                                    | Client is actively participating in the                                                                                                    |                                                                                     | with demostic violance                                                                                                    | ue p                               |                                                                                    |                                                                          | icy.                                                                              |                        |              |                   |
| Alcohol/substance abuse (783)                                                                                                    | client is actively participating in ser                                                                                                    | vice to cop                                                                         | e with domestic violence                                                                                                    | : 1880                             | ues which imped                                                                    | le sell-sufficiency.                                                     |                                                                                   |                        |              |                   |
| Domestic Violence (784)                                                                                                    | Client is actively participating in me                                                                                                    | ntal health                                                                         | counseling services to a                                                                                                    | ddre                               | ess the issues w                                                                   | hich impede self-s                                                       | ufficiency.                                                                       |                        |              |                   |
| Mental Health (768)                                                                                                    | Rehabilitation services, foster parer                                                                                                    | iting, or ot                                                                        | her program.                                                                                                    |                                    |                                                                                    |                                                                          |                                                                                   |                        |              |                   |
| Chesk the client's progress on the activity:                                                                                              | Situation worse No                                                                                                    | progress                                                                            | Recommended course                                                                                                    | of                                 | action for the cl                                                                  | lient: Prog                                                              | gram completed                                                                    | 1                      |              |                   |
| Minimal progress Acce                                                                                                    | eptable progress 🔲 Substantial p                                                                                                    | rogress                                                                             | No change/contin                                                                                                    | ue S                               | SP Amen                                                                            | d SP (copy attacl                                                        | hed)                                                                              |                        |              |                   |
| Non-cooperation Con                                                                                                    | ciliation Completed                                                                                                    | -                                                                                   | Joint staffing need                                                                                                    | ded                                | Addition                                                                           | al referrals                                                             | Recommend sanction                                                                |                        |              |                   |
| Client went to work                                                                                                    |                                                                                                    | Check a                                                                             | ny change in support                                                                                                    | tive                               | service need                                                                       | •                                                                        |                                                                                   | $\left\{ \right\}$     |              |                   |
|                                                                                                    |                                                                                                    | Type of Sun                                                                         | ny change in suppor                                                                                                    | de de                              | wided Made Ref                                                                     | errals. Request Payme                                                    | nt - DHS                                                                          | $\left  \right $       |              |                   |
| Employer Name:                                                                                                    |                                                                                                    |                                                                                     |                                                                                                    | -                                  |                                                                                    |                                                                          |                                                                                   |                        |              |                   |
| Contact:                                                                                                    | Phone:                                                                                                    |                                                                                     | Poare                                                                                                    | +                                  |                                                                                    |                                                                          |                                                                                   |                        |              |                   |
| Address:                                                                                                    |                                                                                                    |                                                                                     | Search allowance                                                                                                    | +                                  |                                                                                    |                                                                          |                                                                                   |                        |              |                   |
| City:                                                                                                    | Zip:                                                                                                    | Med                                                                                 | ical Exams                                                                                                    |                                    |                                                                                    |                                                                          |                                                                                   |                        |              |                   |
| Job Title:                                                                                                    |                                                                                                    | Dent                                                                                | tal Optical TANF                                                                                                    |                                    |                                                                                    |                                                                          |                                                                                   |                        |              |                   |
| Start Date                                                                                                    | First Pay:                                                                                                    | Wor                                                                                 | k activity allowance TA                                                                                                    | NF                                 |                                                                                    |                                                                          |                                                                                   |                        |              |                   |
| Wages/hr:                                                                                                    | Hours/wk:                                                                                                    | Tran                                                                                | sportation                                                                                                    |                                    |                                                                                    |                                                                          |                                                                                   |                        |              |                   |
| Health Insurance: Yes                                                                                                    | No                                                                                                    | Othe                                                                                | r:                                                                                                    |                                    |                                                                                    |                                                                          |                                                                                   |                        |              |                   |
| No longer appropriate f                                                                                                    | for provider services. Provide                                                                                                    | reason                                                                              | :                                                                                                    |                                    |                                                                                    |                                                                          |                                                                                   |                        |              |                   |
| IDHS Client Status Cha                                                                                                    | ange                                                                                                    |                                                                                     |                                                                                                    |                                    |                                                                                    |                                                                          |                                                                                   |                        |              |                   |
| Provider Signature:                                                                                                    |                                                                                                    |                                                                                     | (                                                                                                    | Date                               | e:                                                                                 |                                                                          |                                                                                   |                        |              |                   |
| IL444-2151A (R-4-10)                                                                                                    |                                                                                                    |                                                                                     |                                                                                                    |                                    |                                                                                    |                                                                          | Page 1 of 3                                                                       |                        |              |                   |
|                                                                                                    |                                                                                                    |                                                                                     |                                                                                                    |                                    |                                                                                    |                                                                          |                                                                                   |                        |              |                   |
| State of Illinois<br>Department of Human Serv                                                                                             | <sub>ices</sub> Change Progres                                                                                                    | s Re                                                                                | port Form                                                                                                    |                                    | 6A(                                                                                | 1 Year)                                                                  | $\bigcirc$                                                                        | _                      |              |                   |
| NOTE: Activities listed below in boli<br>single parent families (categ<br>week. Two parent families in<br>in that activity to court for 6 | Attach copies of any service/treat<br>CLII<br>d print represent those work or work-relate<br>gory 04) or two parent families (category 04<br>must participate in countable adjuttes 35 1<br>everal participate in countable adjuttes 35 1 | ment plan<br>ENT ACT<br>d activities<br>5). Single-p<br>tours per w<br>sortation se | is, discharge summarie<br>IVITY CODES<br>which meet TANF federal<br>parent families must partic<br>reek. If there is a time rest | es, d<br>parti<br>ipate<br>trictic | lient notices, et<br>Icipation guideline<br>In countable action<br>for a TANF clie | tc.<br>es when applied to<br>ivities 30 hours per<br>ent's participation |                                                                                   |                        |              |                   |
| Activity/Code                                                                                                    | Descri                                                                                                    | ption                                                                               | saon.                                                                                                    |                                    |                                                                                    |                                                                          |                                                                                   | 1                      |              |                   |
| Subsidized work - TANF                                                                                                    | Training activity in which client obtains a<br>training. During the training program, clie<br>program end, or obtain other employmer<br>up throwshe samed income codes. For TA                                                            | job on a fui<br>ents engag<br>It where ski<br>NF_limited t                          | I or part time basis with a<br>e in work which enables th<br>lis can be utilized. Income<br>a fimonths in length                 | publi<br>iem t<br>e reci           | ic or private empli<br>o gain skills and i<br>elved is budgeted                    | oyer which received<br>knowledge needed<br>I like earnings by th         | a subsidy for providing<br>to retain employment at<br>e local office and is picke | d                      |              |                   |
| Work First - TANF (211)                                                                                                    | Families designated as an 04 case are p                                                                                                    | laced on su                                                                         | ubsidized work assignment                                                                                                    | 1 80 1                             | hours/month. Tw                                                                    | o-parent families w                                                      | ork 120 hours/month.                                                              |                        |              |                   |
| Other (789)                                                                                                    |                                                                                                    |                                                                                     |                                                                                                    |                                    |                                                                                    |                                                                          |                                                                                   |                        |              |                   |
| outri (100)                                                                                                    |                                                                                                    |                                                                                     |                                                                                                    |                                    |                                                                                    |                                                                          |                                                                                   |                        |              |                   |
| IL444-2151A (R-4-10)                                                                                                    |                                                                                                    |                                                                                     |                                                                                                    |                                    |                                                                                    |                                                                          | Page 2 of 3                                                                       | •                      |              |                   |
| State of Illinois<br>Department of Human Serv                                                                                             | vices Change Progre                                                                                                    | ss Re                                                                               | port Form                                                                                                    |                                    | 6A                                                                                 | (1 Year)                                                                 | $\bigcirc$                                                                        |                        |              |                   |
| COMMENTS:                                                                                                    |                                                                                                    |                                                                                     |                                                                                                    |                                    |                                                                                    |                                                                          |                                                                                   | _                      |              |                   |

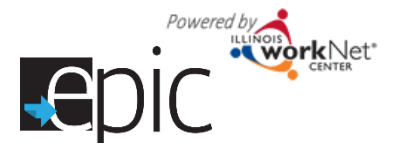

### Mock Up - Enrolled Dashboard

| CBO Enrollment Verification Status                                                                                                    |         |
|----------------------------------------------------------------------------------------------------|---------|
| Referral Pending - Scheduled Appointment                                                                                                    |         |
| Referral Pending – Enrollment Verified Past Due                                                                                                    |         |
| Referral Pending – Appointment No Show                                                                                                    |         |
| Appointment Complete & Enrollment Verified                                                                                                    |         |
| DHS indicated Customer NOT Currently Snap Eligible                                                                                                    |         |
|                                                                                                    |         |
| Recommended Course of Action (based on most recent 2151                                                                                                    | A form) |
| CBO Need to upload - Past Due                                                                                                    |         |
| DHS to review 2151a Current – Amend SP                                                                                                    |         |
|                                                                                                    |         |
| 2151a Current – Joint Staffing Needed                                                                                                    |         |
| 2151a Current – Joint Staffing Needed<br>2151a Current – Additional Referrals                                                                                                    |         |
| 2151a Current – Joint Staffing Needed<br>2151a Current – Additional Referrals<br>2151a Current – Recommend Sanction                                                                                |         |
| <ul> <li>2151a Current – Joint Staffing Needed</li> <li>2151a Current – Additional Referrals</li> <li>2151a Current – Recommend Sanction</li> <li>2151a Current – No Change/Continue SP</li> </ul> |         |
| 2151a Current – Joint Staffing Needed2151a Current – Additional Referrals2151a Current – Recommend Sanction2151a Current – No Change/Continue SPProgram Complete                                   |         |

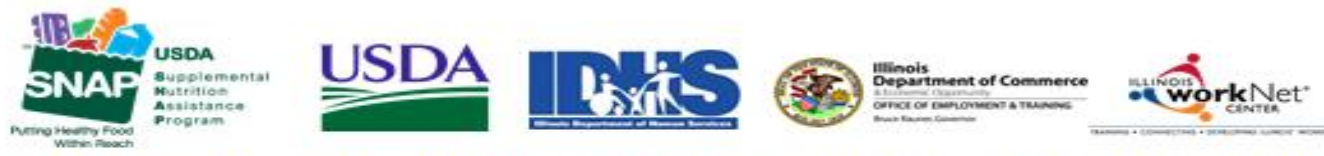

Funding for research provided by United States Department of Agriculture (USDA). USDA is an equal opportunity employer and provider.